# QUIZ PARTICIPATION GUIDE

To access the application, please download it from the official JST website: <u>https://jst.sonatrach.dz/mobile</u>, via the pop-up displayed on the homepage.

### • For Android users:

Click on the left icon to automatically start downloading the APK file. Then, simply install it manually on your device.

### • For iOS users:

Click on the right icon to be redirected to the dedicated site, where you can use the application directly online.

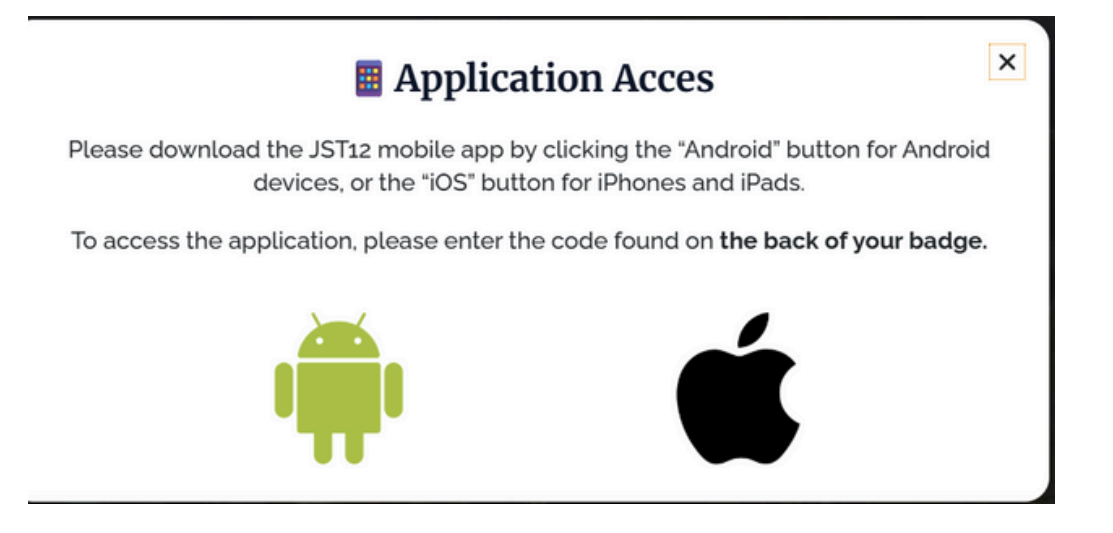

Once the application is opened, you will be directed to the authentication screen.

| Welcome   Please enter your code to login |
|-------------------------------------------|
| Enter Code                                |
| Login                                     |
|                                           |

# Please enter the 6-character alphanumeric code that was sent to you by email.

Sonjour,

Dans le cadre de votre participation à la 12° édition des Journées Scientifiques et Techniques (JST12), nous vous invitons à accéder à l'application mobile dédiée, disponible sur Android et iOS.

👉 Accéder sur Android

Accéder sur iOS

\_ors de votre première connexion à l'application, veuillez saisir le code suivent : MRH6PO.

vous pouvez également consulter le programme officiel de l'événement en cliquant sur le lien ci-dessous :

Télécharger le programme (PDF)

Maillouros salutations

## Welcome, sonatrachmobile!

Happy to see you back

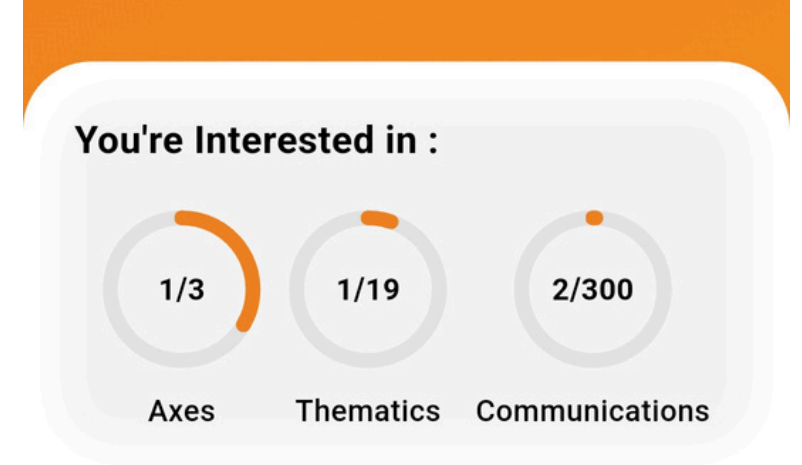

Updates

Click on "Login" to access the Home Screen. Then, click on the icon located at the bottom of the screen (navigation bar) to open the sidebar menu.

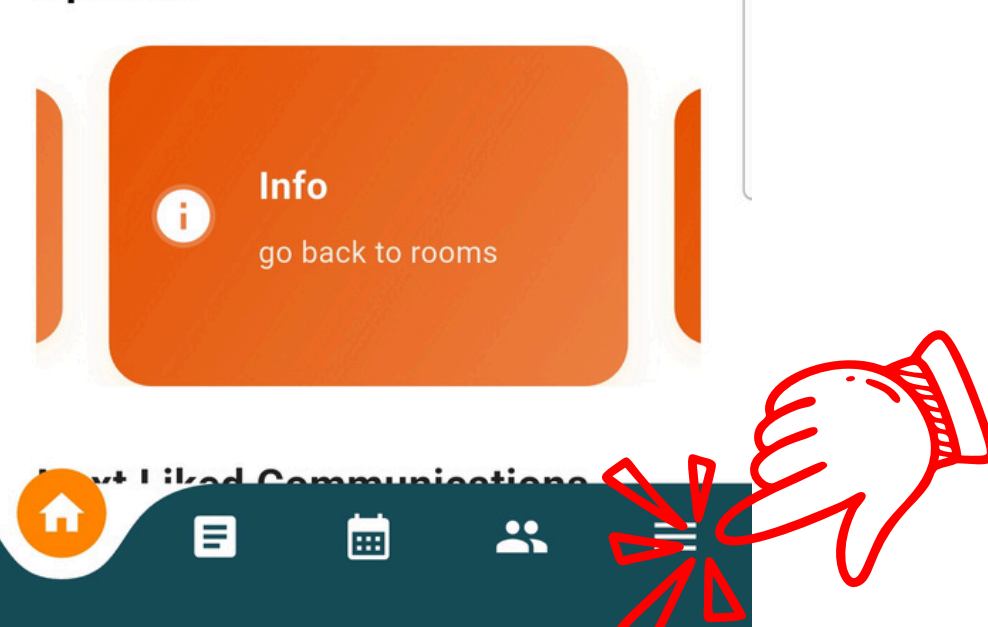

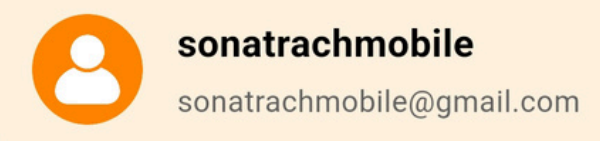

- 品 Plan my event
- 2 Communicators
- ♥ Speakers
- Sponsors

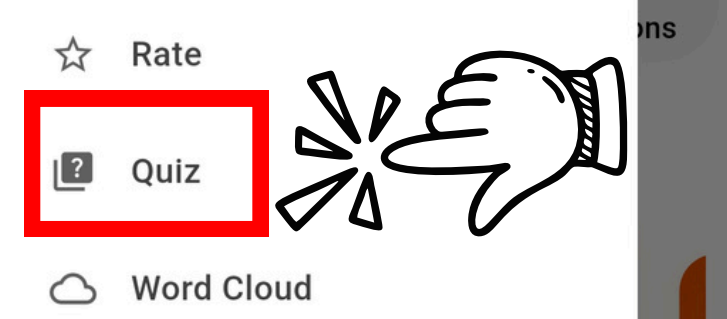

ſ→

Logout

 $\equiv$ 

Then, click on the icon located at the bottom of the screen (navigation bar) to open the sidebar menu, and select the "Quiz" section.

Quiz

You will be redirected to a screen indicating that no quiz is currently active.

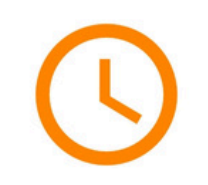

#### **No Active Quizzes Available**

There are no active quizzes at the moment. Please check back later.

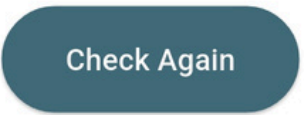

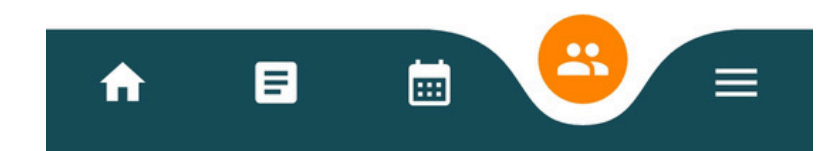

Once the administrator activates the quiz, the screen will update automatically. Then, select the quiz corresponding to your

panel.

#### Quiz

#### **Available Quizzes**

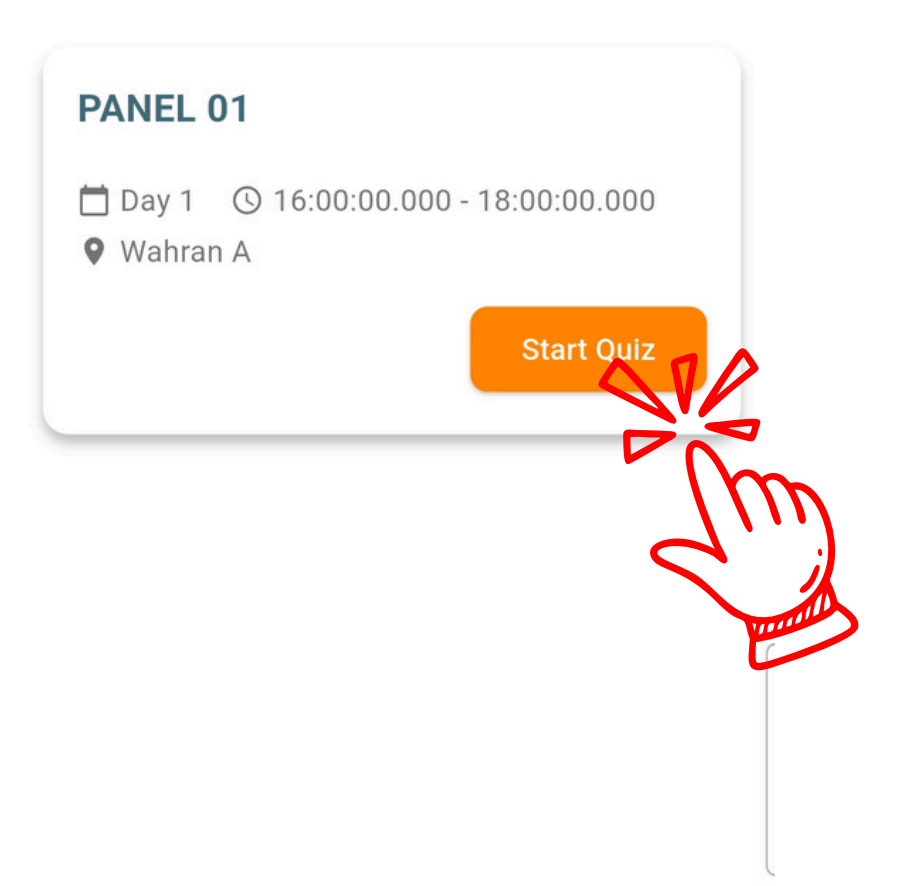

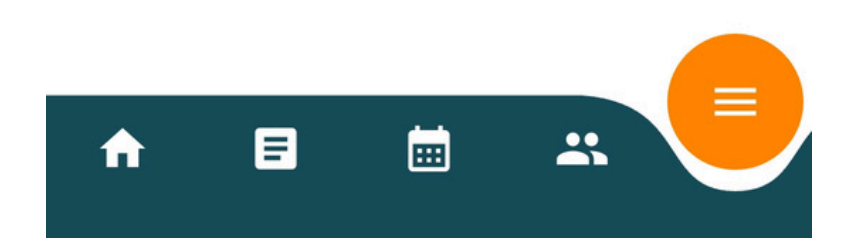

Quiz

Then, wait until the administrator launches the first question.

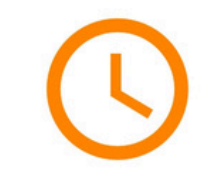

#### **Waiting for Questions**

Please wait for the admin to enable the next question.

The administrator activates the questions one by one. You will have 20 seconds to answer each question.

A Warning: Do not leave the application during this phase (for example, to answer a call), as this may cause you to lose valuable time or even miss a question.

# PANEL 01 **Ouestion 1 of 4** 17s Quel est le plus grand océan du monde? Océan Atlantique **Océan Pacifique** Océan Indien

The questions are **multiple choice**. Make sure the answers you've selected appear in orange — this means they've been properly registered.

To deselect an answer, simply click on it again.

Once you've made your selection, click on "Next".

Question 1 of 4

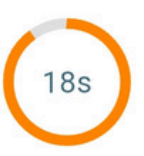

Quel est le plus grand océan du monde ?

| Océan Atlantique |  |
|------------------|--|
| Océan Pacifique  |  |
| Océan Indien     |  |

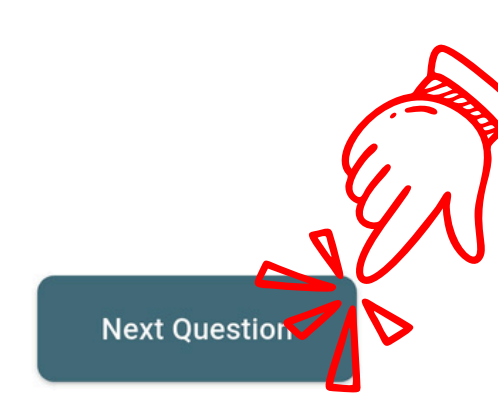

Wait for the administrator to activate the next question. Repeat this process until the end of the quiz.

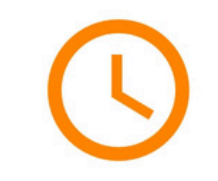

#### **Waiting for Questions**

Please wait for the admin to enable the next question.

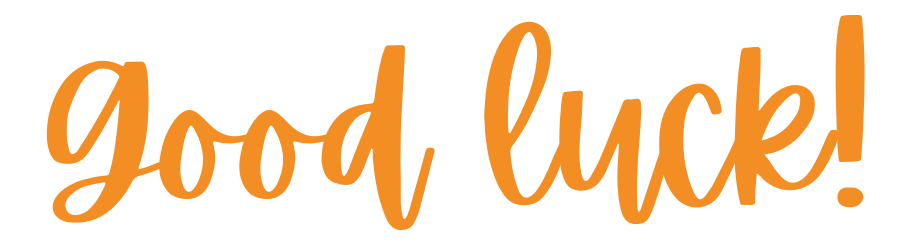